# How to use RTMP for Live broadcast

\*Only available on RTMP enabled cameras. Check product specifications on your camera for RTMP support.

## 1, Precondition

IPC and computer can be communication, and computer can login to the IPC web interface

#### 2 Step by Step Instructions

(1) Log in to the web interface of IPC/PTZ and set all streams encode mode to H.264.

| Camera        | Video Snapshot Overlay           | ROI Path                            |              |
|---------------|----------------------------------|-------------------------------------|--------------|
| > Conditions  |                                  |                                     |              |
| > Video       | Main Stream                      | Sub Stream                          |              |
| > Audio       |                                  | ✓ Enable Sub Stream1                | ~            |
| Network       | Encode Mode H.264                | Encode Mode H.264                   | $\checkmark$ |
| ▶ Event       | Smart Codec Off 🗸                | D 2                                 | $\checkmark$ |
| Storage       | Resolution 1920*1080(1080P) V    | DON T IOTGET SUD Frame Rate(FPS) 25 | ~            |
| ▶ System      | Frame Rate(FPS) 25               | Stream 2 also need trate Type CBR   | ~            |
| ▶ Information | Bit Rate Type CBR V              | Feference Bit Rate 256-2304Kb/S     |              |
|               | Reference Bit Rate 1792-8192Kb/S | to set to H. 264 El Rate 512        | V (Kb/S)     |
|               | Bit Rate 4096 V (Kb/S)           | Frame Interval 50                   | (25~150)     |
|               | I Frame Interval 50 (25~150      | 0) SVC [1(off)                      | ~            |
|               | SVC 1(off) V                     |                                     |              |
|               | Watermark Settings               |                                     |              |
|               | Watermark Character DigitalCCTV  |                                     |              |
|               |                                  |                                     |              |
|               | Default Refresh                  | Save                                |              |

#### (2) Set all stream audio encode mode to AAC.

| Camera               | Audio                   |  |  |  |  |  |
|----------------------|-------------------------|--|--|--|--|--|
| > Conditions         |                         |  |  |  |  |  |
| > Video              | Encode                  |  |  |  |  |  |
| > Audio              | Main Stream             |  |  |  |  |  |
| Network              | Enable                  |  |  |  |  |  |
| ▶ Event              | Encode Mode AAC V       |  |  |  |  |  |
| Storage              | Sampling Frequency 8000 |  |  |  |  |  |
| System               | Sub Stream              |  |  |  |  |  |
| Information          | Enable     Sub Stream1  |  |  |  |  |  |
|                      |                         |  |  |  |  |  |
|                      | Sampling Frequency 8000 |  |  |  |  |  |
|                      |                         |  |  |  |  |  |
|                      | Attribute               |  |  |  |  |  |
|                      | AudioIn Type LineIn 🗸   |  |  |  |  |  |
|                      | Noise Filter Disable V  |  |  |  |  |  |
|                      | Microphone Volume       |  |  |  |  |  |
|                      | Speaker Volume          |  |  |  |  |  |
|                      |                         |  |  |  |  |  |
|                      |                         |  |  |  |  |  |
|                      |                         |  |  |  |  |  |
| Default Refresh Save |                         |  |  |  |  |  |

(3) Confirm that computer can be networked, such as the P2P status is online.

| ▶ Camera                                      | P2P           | ONVIF                | RTMP    |      |
|-----------------------------------------------|---------------|----------------------|---------|------|
| <ul><li>Network</li><li>&gt; TCP/IP</li></ul> | Enable        |                      |         |      |
| > Port<br>> PPPoE                             | Status<br>S/N | Online<br>4M07353YAG | 67F0B   |      |
| > DDNS<br>> SMTP(Email)<br>> UPnP             | QR Code       |                      |         |      |
| > SNMP<br>> Bonjour<br>> Multicast            |               | Default              | Refresh | Save |
| > 802.1x<br>> QoS                             |               |                      |         |      |
| > Access Platform                             |               |                      |         |      |

(4) At this step, we need to open the YouTube website to get the Server URL and Stream key. Step by step as follows:

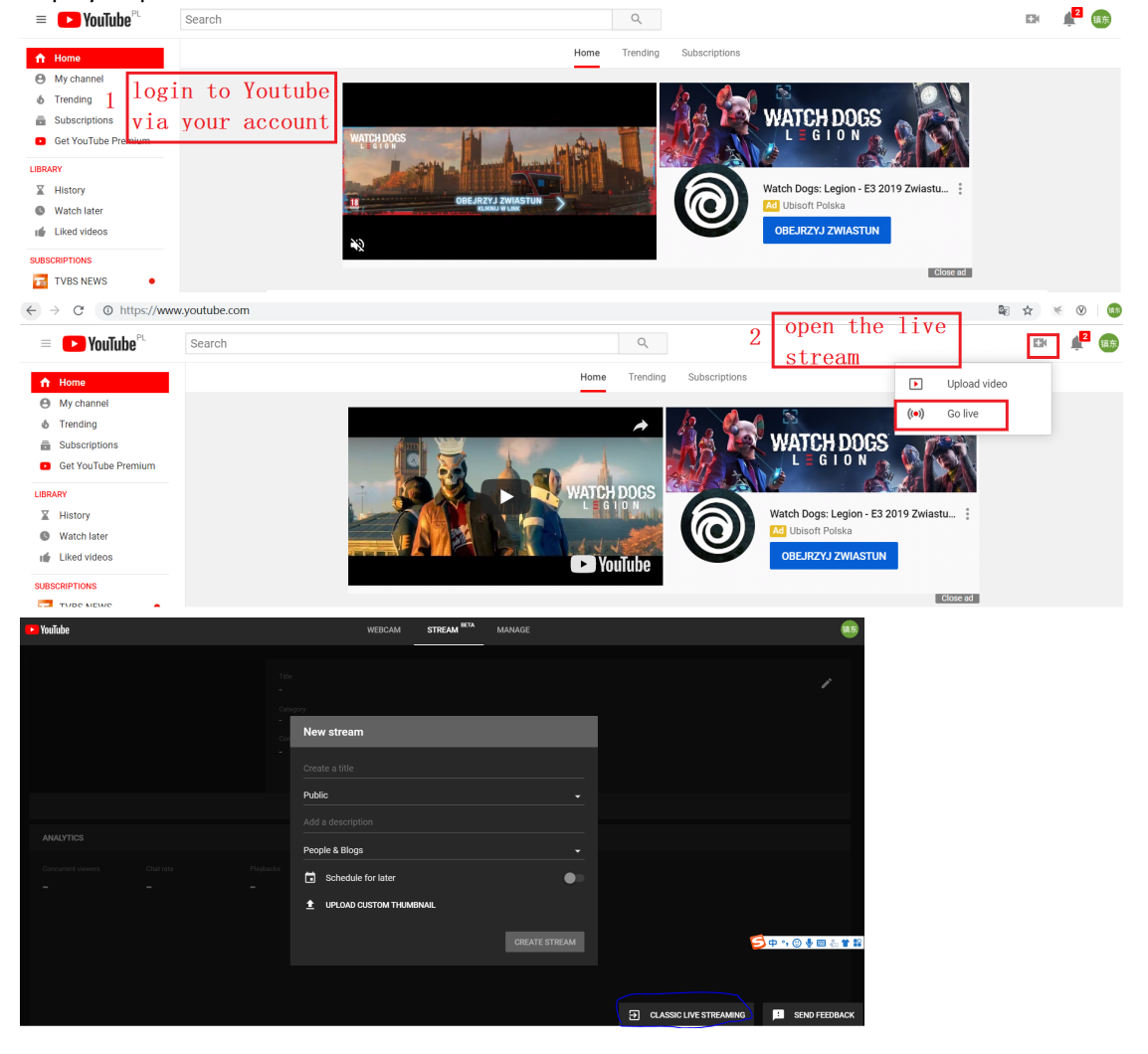

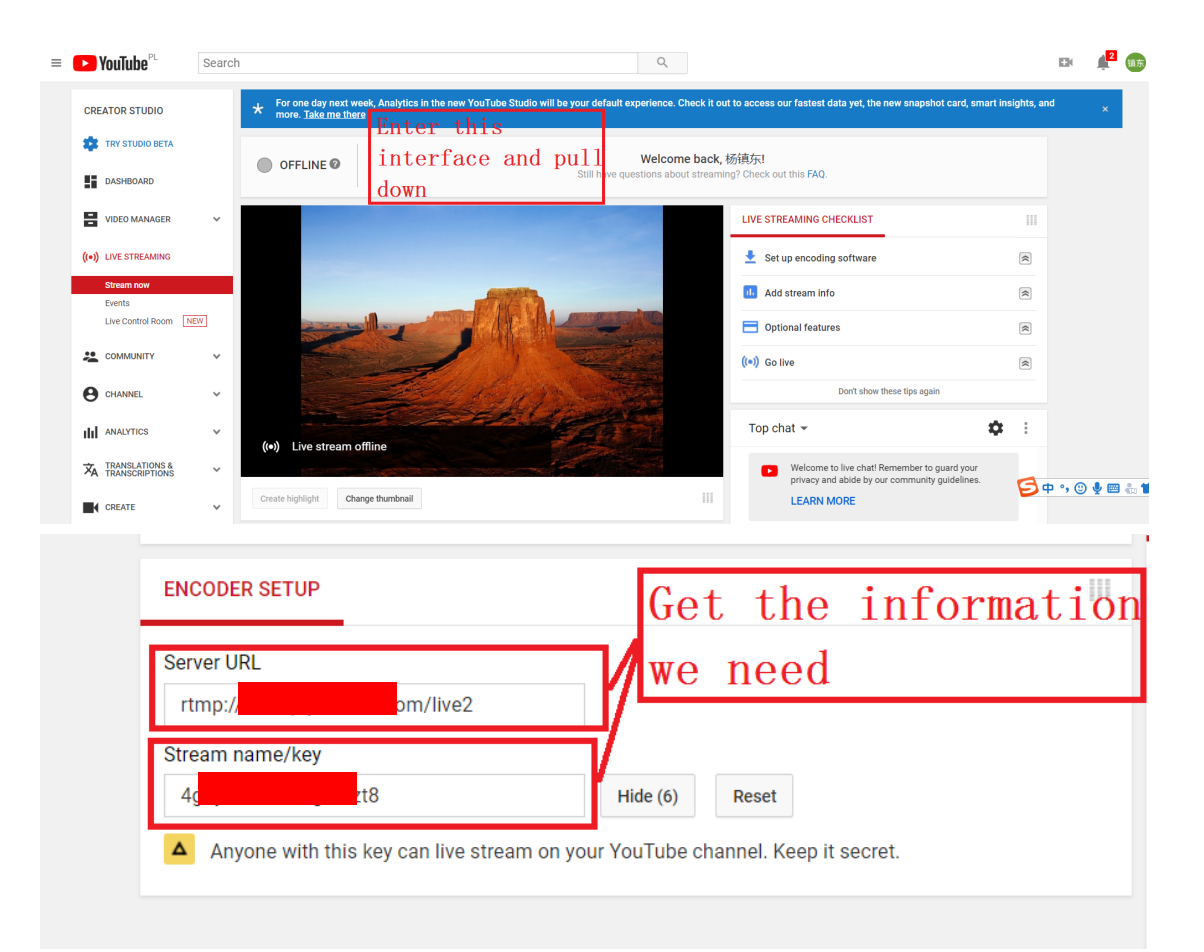

(5) Then, go back to the IPC web interface and Fill in the information into the RTMP interface

| <b>alhua</b>      |                |                           |                            |                |
|-------------------|----------------|---------------------------|----------------------------|----------------|
| Camera            | P2P            | ONVIF                     | RTMP                       |                |
| ▼ Network         |                | -                         |                            |                |
| > TCP/IP          | Enable         |                           |                            |                |
| > Port            | Stream Type    | Main Stream               | O Sub Stream 1             | O Sub Stream 2 |
| > PPPoE           | Address Type   | $\bigcirc$ Non-custom $2$ | <ul> <li>Custom</li> </ul> |                |
| > DDNS            | IP Address     | 0.0.00                    |                            |                |
| > SMTP(Email)     | Port           | 1935                      | (0~65535)                  |                |
| > UPnP            | Custom Address | 3 rtn                     | com/                       |                |
| > SNMP            |                | Default                   | Defeat                     | 0.000          |
| > Bonjour         |                | Delault                   | Reliesh 4                  | Save           |
| > Multicast       |                |                           |                            |                |
| > 802.1x          |                |                           |                            |                |
| > QoS             |                |                           |                            |                |
| > Access Platform |                |                           |                            |                |

## Note:

The custom address format:< Server URL >/< Stream key >, it need "/"to connect between < Server URL > and < Stream key >.

For example: rtmp://a.rtmp.youtube.com/live2<mark>/</mark>4g7y-re65-y6M4-dzt8

(6) wait a moment, you can see the live stream on YouTube.

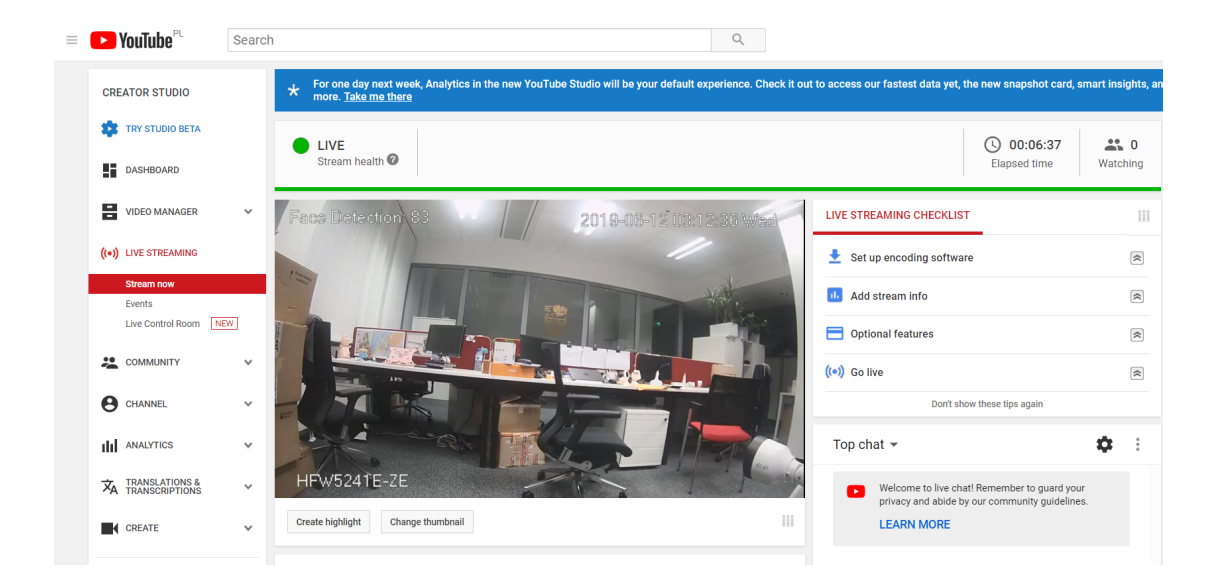

## Please note that:

- 1, the all streams encode mode must be H.264
- 2, the all stream audio encode mode must be AAC
- 3, the IPC must support Audio function